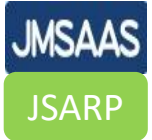

# 2. 登録から研修修了までの流れ

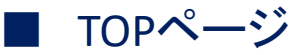

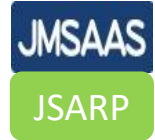

## アルコール依存症の診断と治療に関するeラーニング研修

日本アルコール・アディクション医学会ならびに日本肝臓学会は、アルコール依存症にかかわる知識や診断・ 治療技術の習得・向上を目的としたeラーニングによる研修を開始致しました。本eラーニングは従来からの断 酒治療だけではなく、「新アルコール・薬物使用障害の診断治療ガイドライン」に沿って飲酒量低減という新 しい治療目標や新たな視点による心理社会的治療、薬物療法、アルコール関連問題等を踏まえた内容となってお ります。

本研修は厚生労働省からの指導 [保医発 0225第9号(平成31年2月25日)、事務連絡(令和3年10月8日)疑 義解釈通知(その77)]に基づき、飲酒量低減薬 ナルメフェン の処方に際して医師に求められる研修内容にな っています。

本研修を受講いただくことでナルメフェンの処方に必要な知識を習得することが可能となるよう作成をいたし ました。是非、ご活用頂きますようお願い申し上げます。

> ー般社団法人 日本アルコール・アディクション医学会 一般社団法人 日本肝臓学会

JMSAAS JSARP

### ■ 配信内容・スケジュール・受講料

|   | 内容                      | 受講時間 | 講師                                     |
|---|-------------------------|------|----------------------------------------|
| 1 | アルコール問題に関する法令・政策・ガイドライン | 11分  | 樋口進<br>(久里浜医療センター)                     |
| 2 | アルコール依存症の概要と診断          | 23分  | 齋藤利和<br>(札幌医科大学)                       |
| 3 | アルコールと健康障害(臓器疾患)        | 17分  | 坂本直哉<br>(北海道大学)                        |
| 4 | アルコールと健康障害(精神疾患)        | 9分   | 齋藤利和<br>(札幌医科大学)                       |
| 5 | 治療目標の選択                 | 28分  | 宮田久嗣 / 吉治仁志<br>(東京慈恵医大 / 奈良県立医科大学)     |
| 6 | 断酒治療・自助グループ             | 25分  | 宮田久嗣 / 杠岳文<br>(東京慈恵会医科大学 / 肥前精神医療センター) |
| 7 | 飲酒量低減治療                 | 19分  | 樋口進<br>(久里浜医療センター)                     |
| 8 | 心理社会的治療                 | 13分  | 堀江義則<br>(湘南慶育病院)                       |
| 9 | 心理社会的治療解説動画             | 13分  | -                                      |

### 受講・修了証発行期間(アカウントの有効期限)

決済完了から、30 日間 となります。
 <u>\*30日を過ぎると、受講や修了証の発行ができなくなります。</u>
 \*また、有効期限後の再受講には別途受講料<del>8000円</del>が必要になります。

5000円

受講料 5000円(2023/4/3より) - <u>8,000円</u>(税込)/1アカウント(30日間有効)

### 修了証の発行要件

<u>受講時間(2時間38分) 100%視聴</u> 確認テスト(19問) 全間正解

#### 修了証

修了証(履修証明書)はアカウントごとに発行されます(システムから各自ダウンロード。集合研修用の修了証はご ざいません)

お申し込み・決済後すぐに受講を開始していただけますが、修了証に氏名等が反映されるまで、お支払いから約3営 業日を要します。

※お申し込み時に記載いただいた内容に虚偽があった場合、修了資格は取り消しとなります

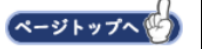

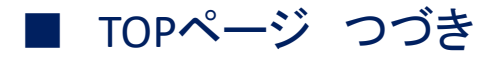

①お申込みページを開く

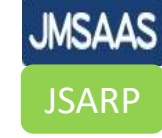

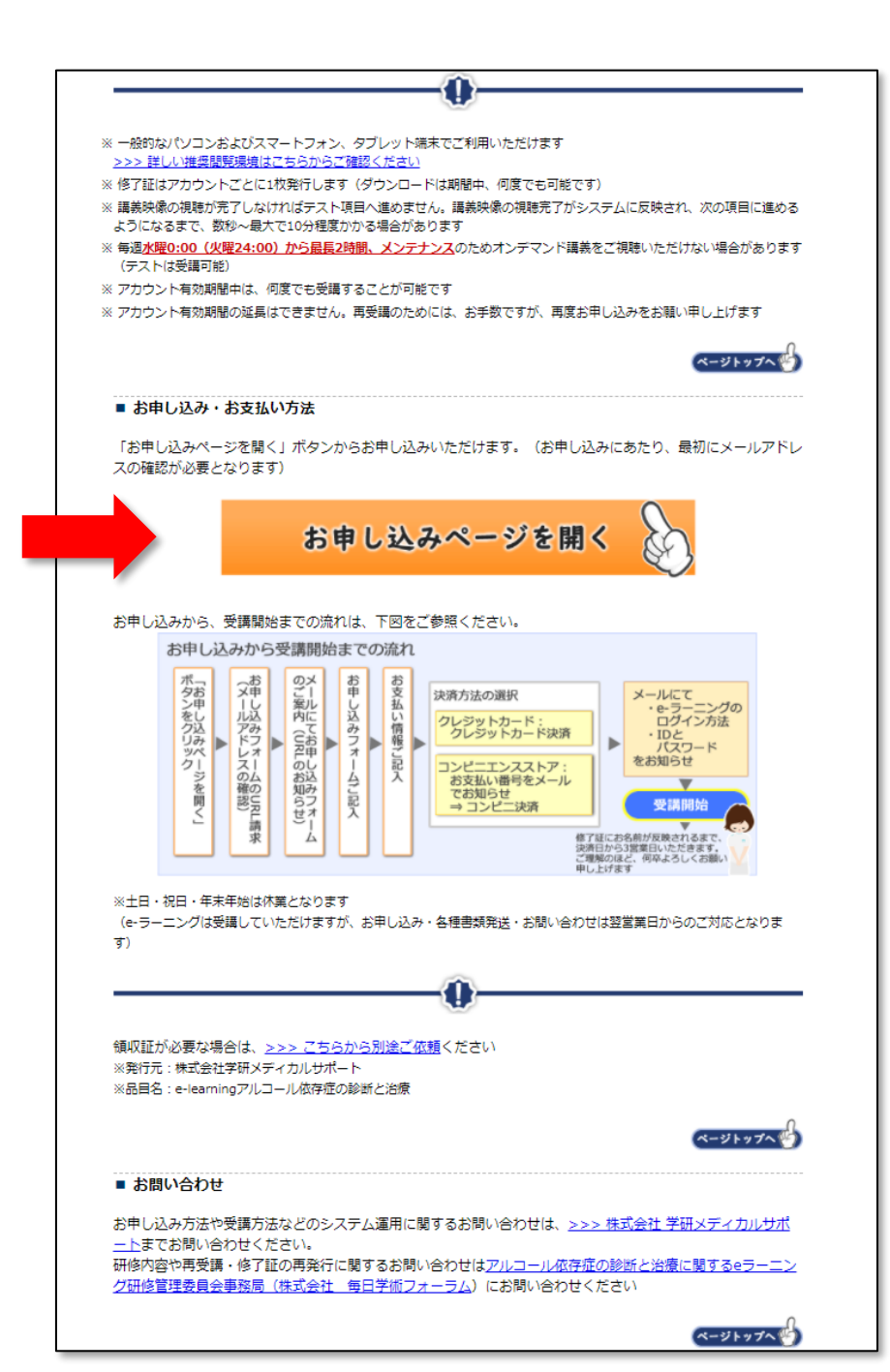

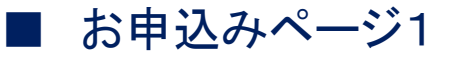

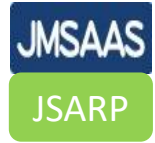

## ②フォームに入力・氏名 ・電話番号 ・メールアドレス ・個人情報の取り扱い同意

| 迷惑メールフォルダに誤って振り                                                                                                   | かけられている場合がありますので、あらかじめ「gns-info@gakken.co.jp」からのメールを受信できるよう設定変更をお願いいたします。                                                     |
|----------------------------------------------------------------------------------------------------|----------------------------------------------------------------------------------------------------|
| 氏名 *                                                                                                    | 性<br>名                                                                                                    |
| 電話番号 *                                                                                                    | 例) 0312345678                                                                                                    |
| メールアドレス *                                                                                                    | 例)member@gakken-meds.jp                                                                                                    |
| メールアドレス (確認) *                                                                                                    | 例) member@gakken-meds.jp                                                                                                    |
| 個人情報 *                                                                                                    | <ul> <li>個人情報の取扱に同意する場合はチェックしてください</li> <li>個人情報の取り扱いに関する同意書(日本アルコール・アディクション医学会)</li> <li>個人情報の取り扱いに関する同意書(日本肝臓学会)</li> </ul> |
|                                                                                                    | 入力内容を確認する                                                                                                    |
| <b>お申し込みに関するお問い合わせ</b><br>株式会社 学研メディカルサポート<br>電話: 03-6431-1228 (平日 9<br>FAX: 03-6431-1414<br>お問い合わせフォーム: https:// | <b>t</b><br>: 00~18 : 00)                                                                                                    |

### ■ お申込みフォームURLがメールで届く

③学研よりメールが届く

### ④お申し込みページを開く

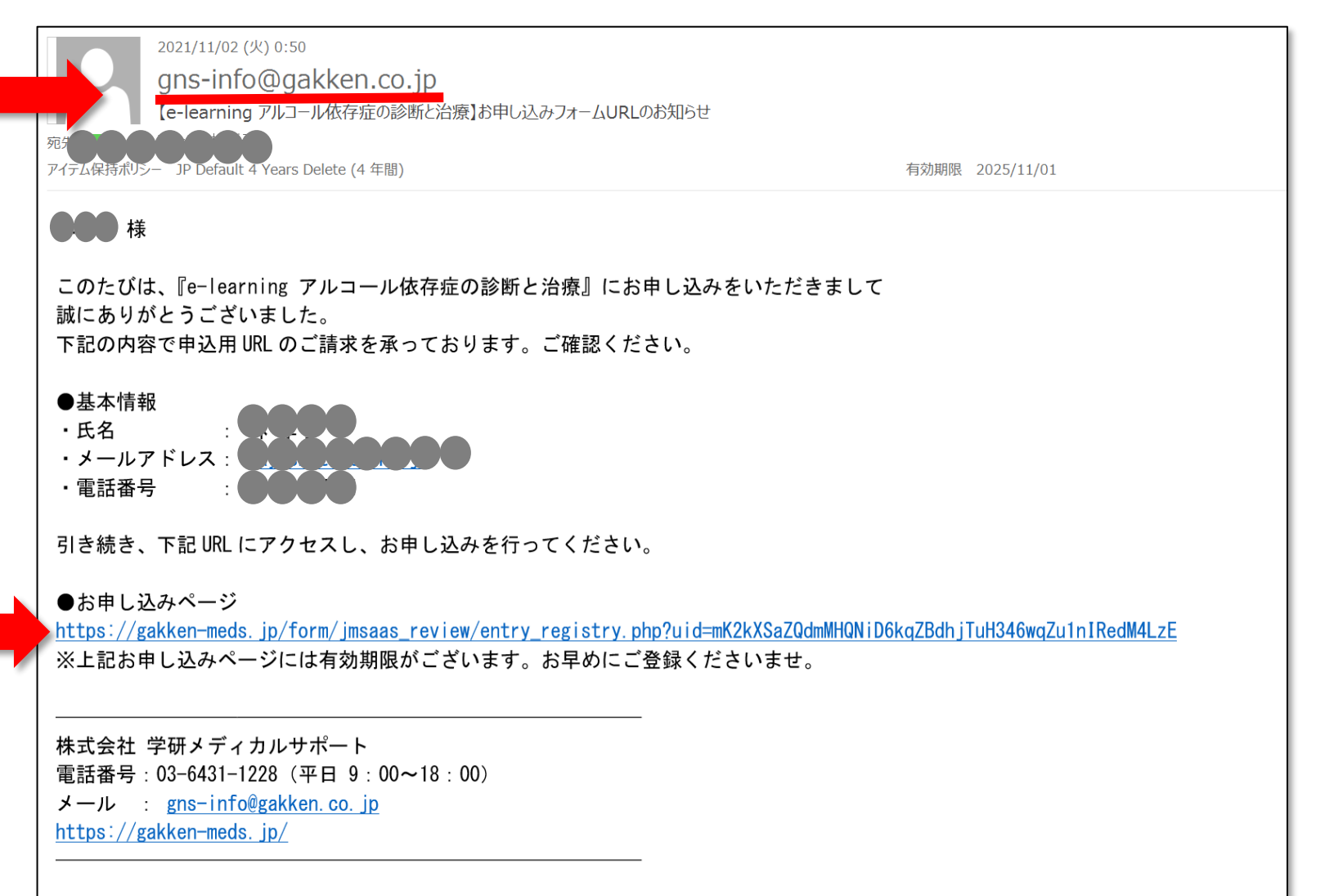

JMSAAS

JSARP

### ■ お申込みフォーム

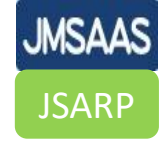

⑤フォームに入力

·所属学会 ·氏名 ·生年月日 ·勤務先名称 ·所属(部署) ·勤務先郵便番号 ·勤務先都道府県

·勤務先市区町村 ·勤務先町名番地 ·勤務先建物·部屋番号 ·勤務先電話番号

| 3 | ト記をこ人刀のうえ、<br>※は必須項目です。 | 人力内容を確認する」で押してください。                                                                                        |
|---|-------------------------|----------------------------------------------------------------------------------------------------|
|   |                         | 下記をご入力のうえ、「入力内容を確認する」を押してください。*は必須項目で                                                                      |
|   | 基本情報                    |                                                                                                    |
|   | 所属学会 *                  | ○ 日本アルコール・アディクション医学会 ○ 日本アルコール関連問題学会 ○ 日本肝臓学会 ○ 日本消化器病学会<br>○ その他<br>※上記以外の団体にご所属の方は「その他」を選び団体名の入力をお騙いします。 |
|   | 氏名 *                    | 姓 名                                                                                                    |
|   | 氏名ふりがな *                | せい (全角ひらがな) めい (全角ひらがな)                                                                                    |
|   | メールアドレス                 | hayashit@otsuka.jp                                                                                         |
|   | 生年月日 *                  |                                                                                                    |
|   | 勤務先名称 *                 |                                                                                                    |
|   | 所屋(部署) *                |                                                                                                    |
|   | 勤務先郵便番号 *               | 例:1410031 ※半角数字のみ<br>住所自動入力                                                                                |
|   | 勤務先都道府県 *               | 選択なし 🗸                                                                                                    |
|   | 勤務先市区町村 *               |                                                                                                    |
|   | 勤務先町名番地 *               |                                                                                                    |
|   | 勤務先建物名・部<br>屋番号         |                                                                                                    |
|   | 勤務先電話番号 *               | 09050137301                                                                                                |

■ お支払い&IDとパスワードの取得

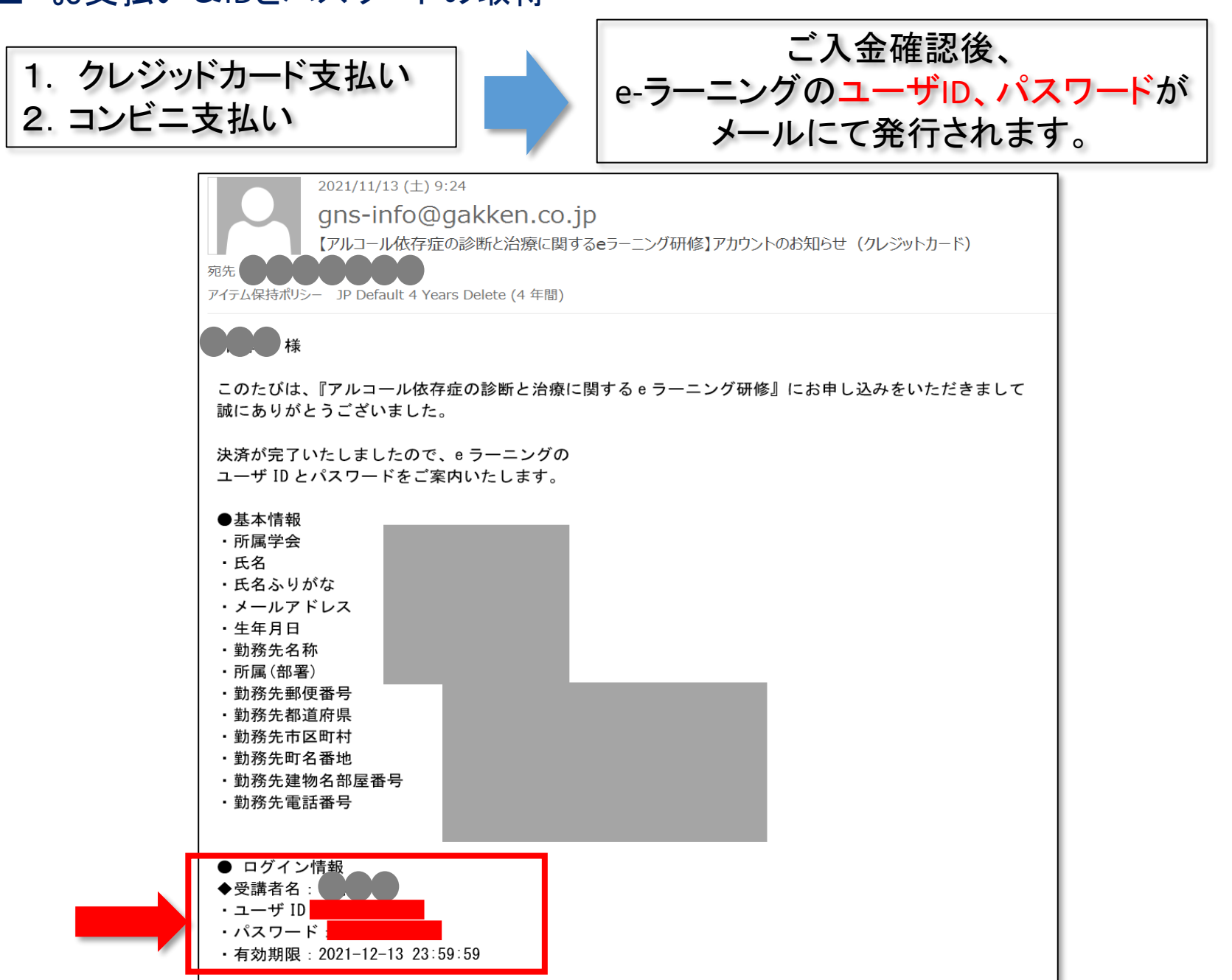

**JMSAAS** 

**JSARP** 

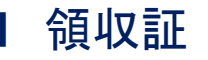

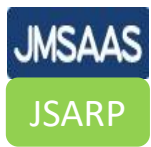

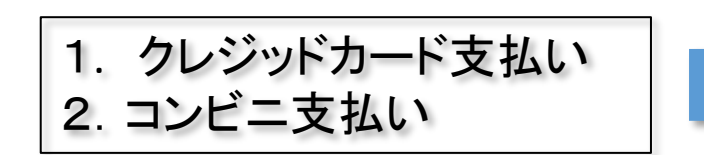

## ご入金確認後、 領収証がメールにて送付されます

| <br>2021/11/13 (土) 9:24<br>gns-info@gakken.co.jp<br>【アルコール依存症の診断と治療に関するeラーニング研修】領収<br>死先<br>アイテム保持ポリシー JP Default 4 Years Delete (4 年間) | 証の送付                                                                                                    |                                                                                                    |
|----------------------------------------------------------------------------------------------------|----------------------------------------------------------------------------------------------------|----------------------------------------------------------------------------------------------------|
| ▶ 186 KB<br>このたびは、『アルコール依存症の診断と治療に関する e ラーニング研修』(<br>誠にありがとうございました。<br>領収証を送付いたします。ご確認ください。                                             | こお申し込みをいただきまして                                                                                                    | No.2180021<br>2021年11月13日                                                                                            |
| 株式会社 学研メディカルサポート<br>電話番号:03-6431-1228 (平日 9:00~18:00)<br>メール : <u>gns-info@gakken.co.jp</u><br><u>https://gakken-meds.jp/</u>           | 領 収<br>●●●●●●●●●●●●●<br><u>¥ 8,000</u>                                                                                                   | . 証.<br>)                                                                                                    |
|                                                                                                    | 2021年11月13日付で、一般社団法人日本アルコ<br>一般社団法人日本肝臓学会 主催「アルコール依存<br>受講料を領収しました。<br>(本領収書を印刷した場合、収入印紙の貼付は不要です。<br>内訳<br>税抜金額 ¥7,273<br>消費税額(10%) ¥727 | ール・アディクション医学会、<br>存在の診断と治療に関するeラーニング研修」の<br>) 東京都品付近時間に関ロールで、<br>株式会社学時代子マウィンで可<br>代表取締役プロンドFT<br>TEL 03-6 tot-12281 |

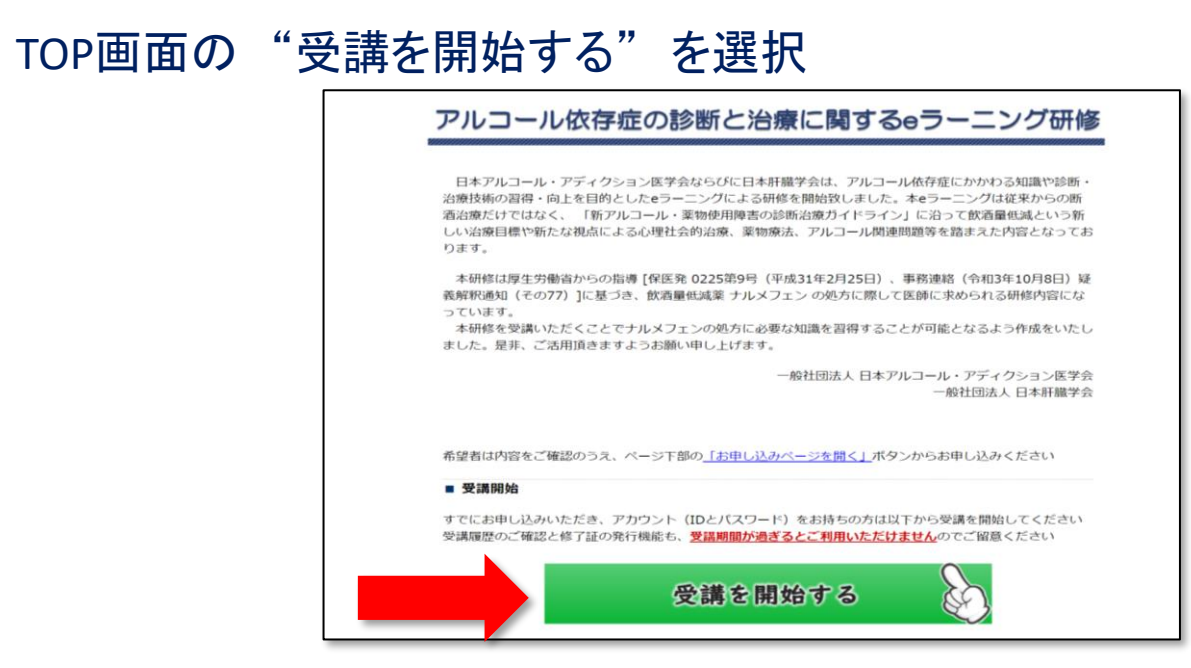

## ⑥パソコンあるいはスマホのいずれかを選択し、IDとパスワードを入力

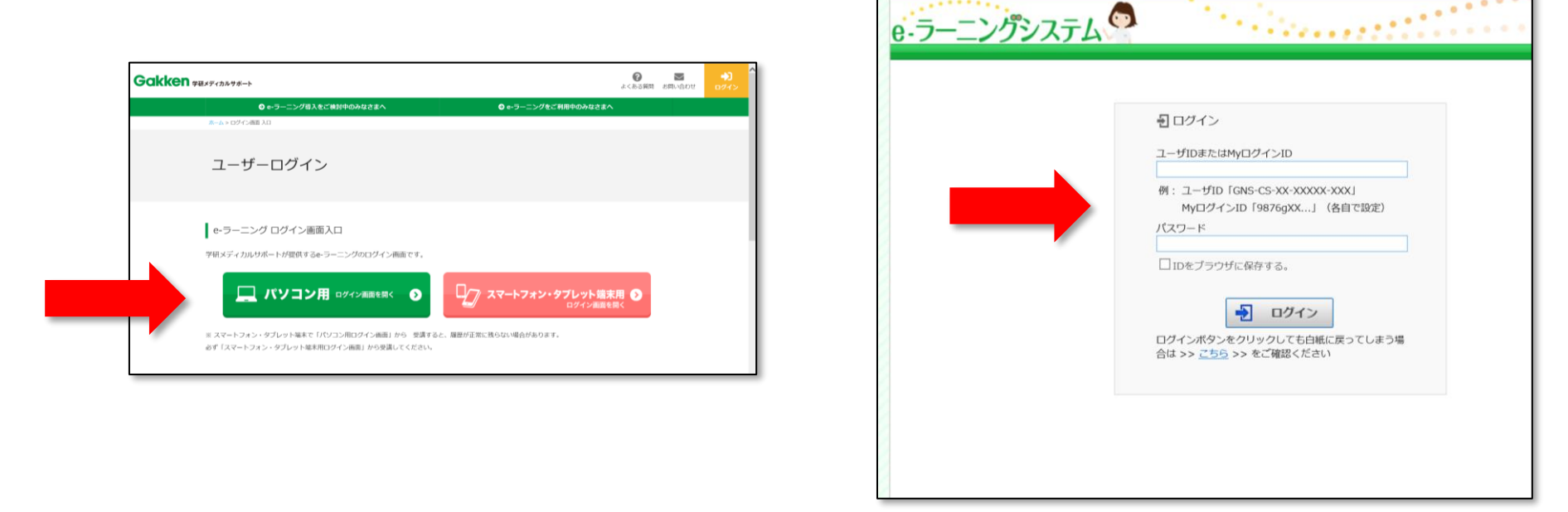

JSARF

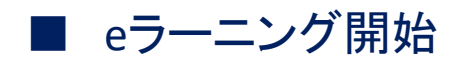

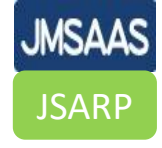

|      | e-ラーニングシステム                                     | ・ ・ ・ ・ ・ ・ ・ ・ ・ ・ ・ ・ ・ ・ ・ ・ ・ ・ ・                                                                                                    |
|------|-------------------------------------------------|----------------------------------------------------------------------------------------------------|
|      | My受講履歴                                          | インフォメーション                                                                                                    |
|      | My My受講履歴<br>課題テーマ                              | 2021/11/12 未読 【お詫び】スマートフォンの講義視聴画面でレイアウトが崩れる事象が発生してお…<br>2021/11/03 未読 【システムメンテナンスのご案内】2021年11月22日(月)0:00~8:00<br>2021/11/01 未読 ご読 修了:修了:50005年について                                                                                         |
|      | 環境設定                                            | 2021/11/01 未読 アカウント有効期限について                                                                                                    |
|      | 環境設定<br>└ <u>MyログインID設定</u><br>└ <u>パスワード変更</u> | 2021/09/17       未読 【お知らせ】Google Chormeで不自然な表記になる場合         2021/04/01       未読 本e-ラーニングシステム推奨閲覧環境のご案内         2021/01/22       未読 【お知らせ】Windows 7ではオンデマンド講義をご視聴いただけません         2020/04/24       未読 【スマホ/タブレットご利用の皆様】講義動画再生時の自動ロック/スリープ無効… |
|      |                                                 | 2019/07/01       未読       お願い: オンデマンド講義の視聴終了後は必ず「終了する」ボタンを押してください         2018/03/24       未読       よくある質問(FAQ)のご案内         2012/12/13       未読       ご利用にあたり必ずご確認ください         more                                                        |
|      |                                                 | コース一覧                                                                                                    |
| -ニンク | をクリック                                           | アルコール依存症の診断と治療に関するeラーニング研修<br>配信期間:2021/11/12~2050/03/31                                                                                                    |

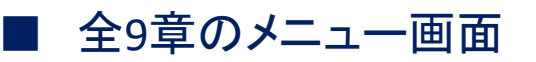

| 受講したい章をクリック |  |
|-------------|--|

| <b>、 兄</b><br>配信期間中 配信期間終了 |                                                        |
|----------------------------|--------------------------------------------------------|
| アルコール問題に関する法令・政策・ガ         | イドライン                                                  |
|                            | ■初回学習日:(未受講) ■最終学習日:(未受講<br>通知名・ 44012#                |
|                            | 所属 : 久里浜医療センター                                         |
| アルコール体存症の概要と診断             |                                                        |
|                            | ●初回学習日:(未受講) ●最終学習日:(未受講)                              |
|                            | 講師名:齋藤利和<br>所圖 :札幌医科大学                                 |
| アルコールと健康障害(臓器疾患)           |                                                        |
|                            | ■初回学習日:(未受講) ■最終学習日:(未受講)                              |
|                            | ingite 1: 私本地の<br>所属 : 北海道大学                           |
| アルコールと健康障害(精神疾患)           |                                                        |
|                            | ●初回子習日:(木交講) ●取終子習日:(木交講<br>講師名: 窗蔭利和                  |
|                            | 所圖 : 札幌医科大学                                            |
| 治療目標の選択                    | • 刘阳华项曰: (土巫语) • 建这学项曰: (土巫语)                          |
|                            | - 60年7日日 · (水文時) - 60年7日日 · (水文時)<br>講師名: 宮田久嗣 / 吉治仁志  |
|                            | 所屬 : 東京基惠会医科大学 / 奈良県立医科大学                              |
| 断酒治療・自助グループ                | <ul> <li>如同学短日·(字码播)</li> <li>- 總統学短日·(字码播)</li> </ul> |
|                            | 講師名: 宮田久嗣 / 杠岳文                                        |
|                            | 所圖 :東京基恵会医科大学 / 肥前精神医療センタ-                             |
| 飲酒量低減治療                    | • 初回坐翌日 · (本帝]] • 墨翁学题曰 · (本帝]]                        |
|                            | - 604 ) 音音: (水文時)<br>講師名: 樋口進                          |
|                            | 所圖 : 久里浜医療センター                                         |
| 心理社会的治療                    | • 初回学習曰 · (未受援) • 是终学游曰 · /土巫禅                         |
|                            | 講師名: 堀江義則                                              |
|                            | 所圖 :湘南慶育病院                                             |
|                            |                                                        |

| JMSAAS |
|--------|
| JSARP  |

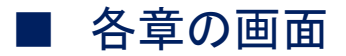

講義資料、オンデマンド講義、テスト問題が表示されます

|                            |             | 純視聴時間    | 純視聴回数 | 最終受講日      | 総利用時間    |
|----------------------------|-------------|----------|-------|------------|----------|
| 治療目標の選択                    | <b>父</b> 親済 |          |       | 2021/10/22 | 00:41:11 |
| ★ 講義資料 (PDFデータ)            | <b>受</b> 購済 |          |       | 2021/10/05 | 00:00:13 |
| <u>オンデマンド講義(約28分)</u>      | <b>受</b> 旗演 | 00:29:10 | 3     | 2021/10/22 | 00:38:55 |
| テスト問題                      | ──<br>受講済   |          |       | 2021/10/05 | 00:02:03 |
| <u>「トップ」へ戻る</u>            |             |          |       |            |          |
| 「トップ」へ戻る<br>受講時間の視聴が修了した後に | ニ. テスト問題を   | を聞くこと    | ・ができ  | ます         |          |

JMSAAS

**JSARP** 

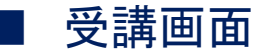

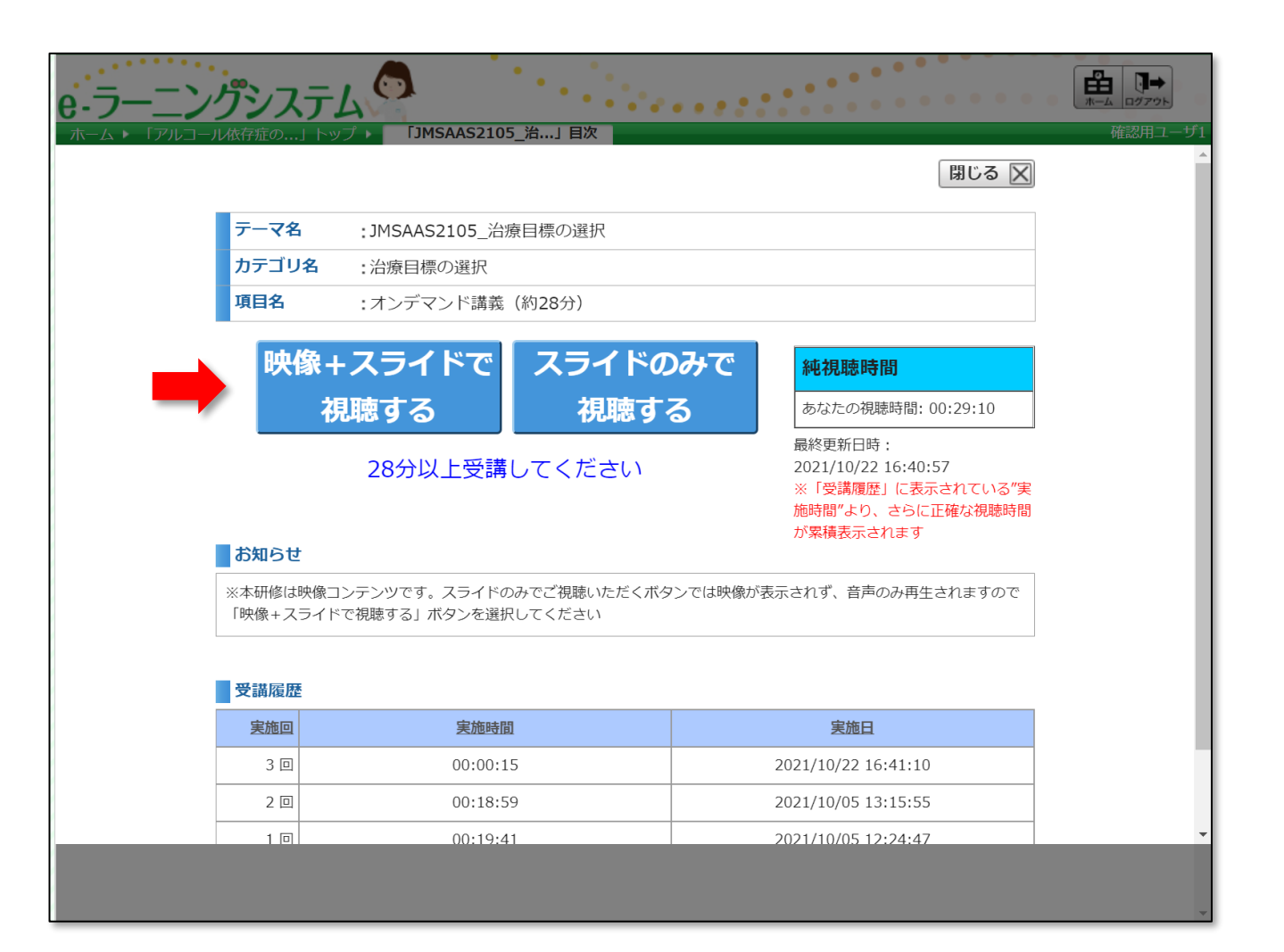

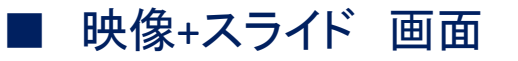

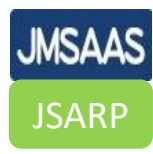

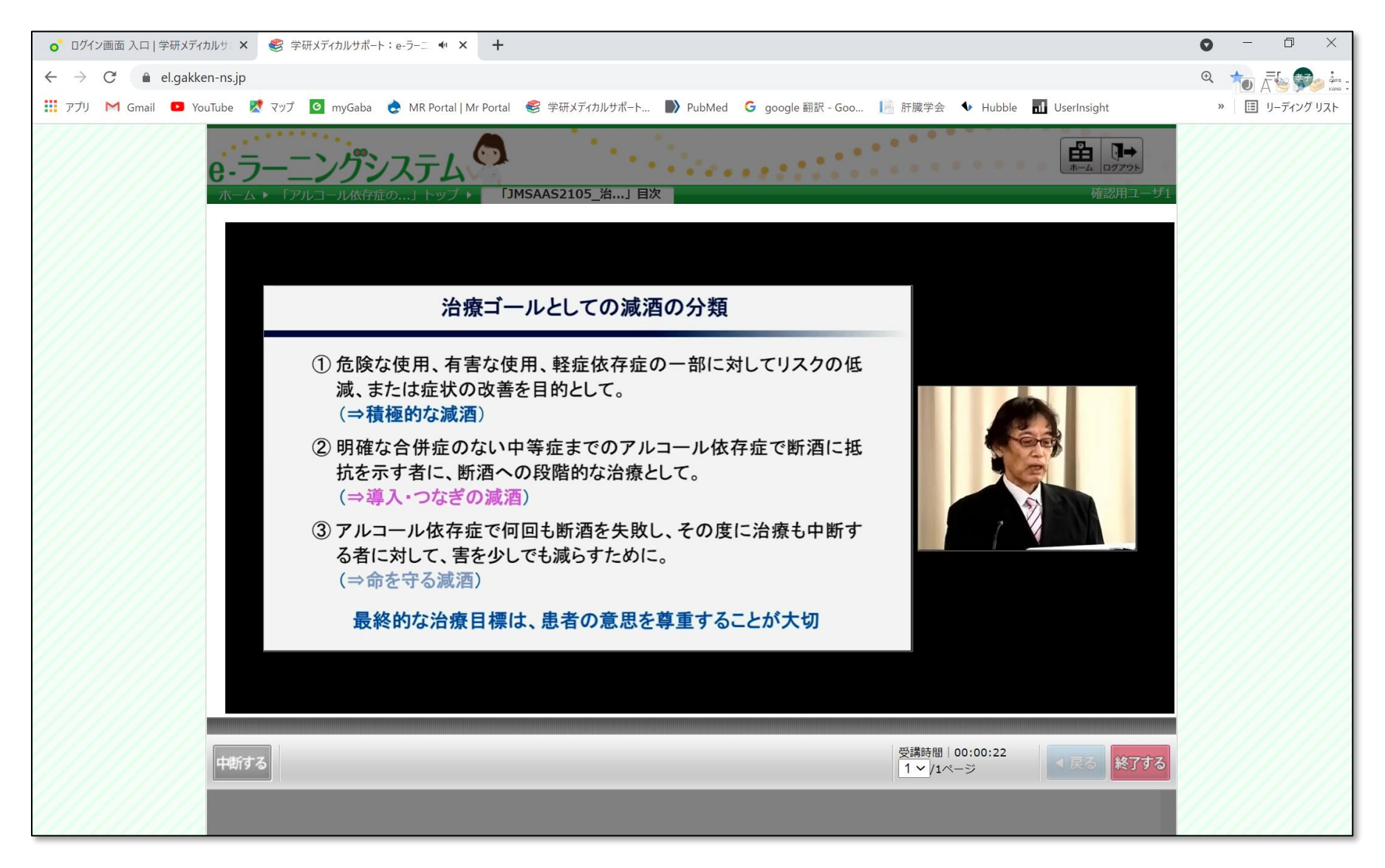

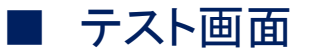

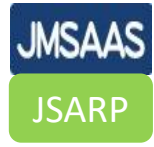

| ○ ログイン画面 入口   学研メディ                     | カルサー× 🥞               | ? 学研メディカルサポート:e-ラーニングシ × +                                                                                                    | • - • ×        |
|-----------------------------------------|-----------------------|----------------------------------------------------------------------------------------------------|----------------|
| $\leftarrow$ $\rightarrow$ C $$ el.gakk | en-ns.jp              |                                                                                                    |                |
| 🎹 アプリ M Gmail 💶 Yo                      | ouTube 🔀 🏹            | ップ 🧕 myGaba  👌 MR Portal   Mr Portal   參研メディカルサポート 🌗 PubMed 🧲 google 翻訳 - Goo 📗 肝臓学会 🔹 Hubble 📶 UserInsight                                                                                                    | » 🗉 リーディング リスト |
|                                         | <b>6-ラ</b> -<br>ホーム ト | - こングシステム<br>「アルコール依存症の…」トップ・<br>「JMSAAS2105_治…」目次<br>確認用ユーザ1                                                                                                    |                |
|                                         |                       | の問いに答え、右下の「採点」ボタンより採点を実施してください                                                                                                    |                |
|                                         | <b>Q1</b>             | 断酒をすべきケースとして、【誤っているもの】を選びなさい。                                                                                                    |                |
|                                         |                       | 1:入院による治療が必要な場合<br>2:重大な社会生活障害がある。<br>3:緊急に治療が必要な離脱症状がある。<br>4:ブラックアウトがある場合                                                                                                    |                |
|                                         |                       | 01 02 03 04                                                                                                    |                |
|                                         | Q2                    | 下記A症例において、ICD-10の診断項目に該当するものを【全て選びなさい】。<br>「単身赴任後に毎日飲酒をするようになり、飲酒量は日本酒5-6合、多いときは一升を飲酒するようになった。健康診断で肝機能<br>障害をしてきされたが飲酒を減らすことが出来ず、5年前より昼夜を問わず飲酒するようになり、お酒が切れると手の震えがあっ<br>た。3年前から黄疸や腹水があり入退院を繰り返した。医師が断酒を強くすすめても本人も酒の問題は分かっていても飲みたい衝<br>動にかられて飲んでしまう。仕事や家庭を失う状態となり精神科を受診した。」<br>1:渇望 |                |
|                                         |                       | 2:コントロール不能<br>3:離脱<br>4:耐性                                                                                                    |                |
|                                         | 中断する                  | 受講時間 00:00:10 マ戻る 採点                                                                                                    |                |
|                                         |                       |                                                                                                    |                |

受講時間を視聴し、テスト問題が100%正解すると修了証が発行されます

▮ 修了証

JMSAAS JSARP

修了証は自動で発行されます ご自身でダウンロードしてください

IDとパスワードが発行されてから 30日以内に受講完了、テスト全問正解し、 修了証のダウンロードを完了してください。

完了できない場合は、再受講となり、 受講料は再度お支払いいただく必要 があります。

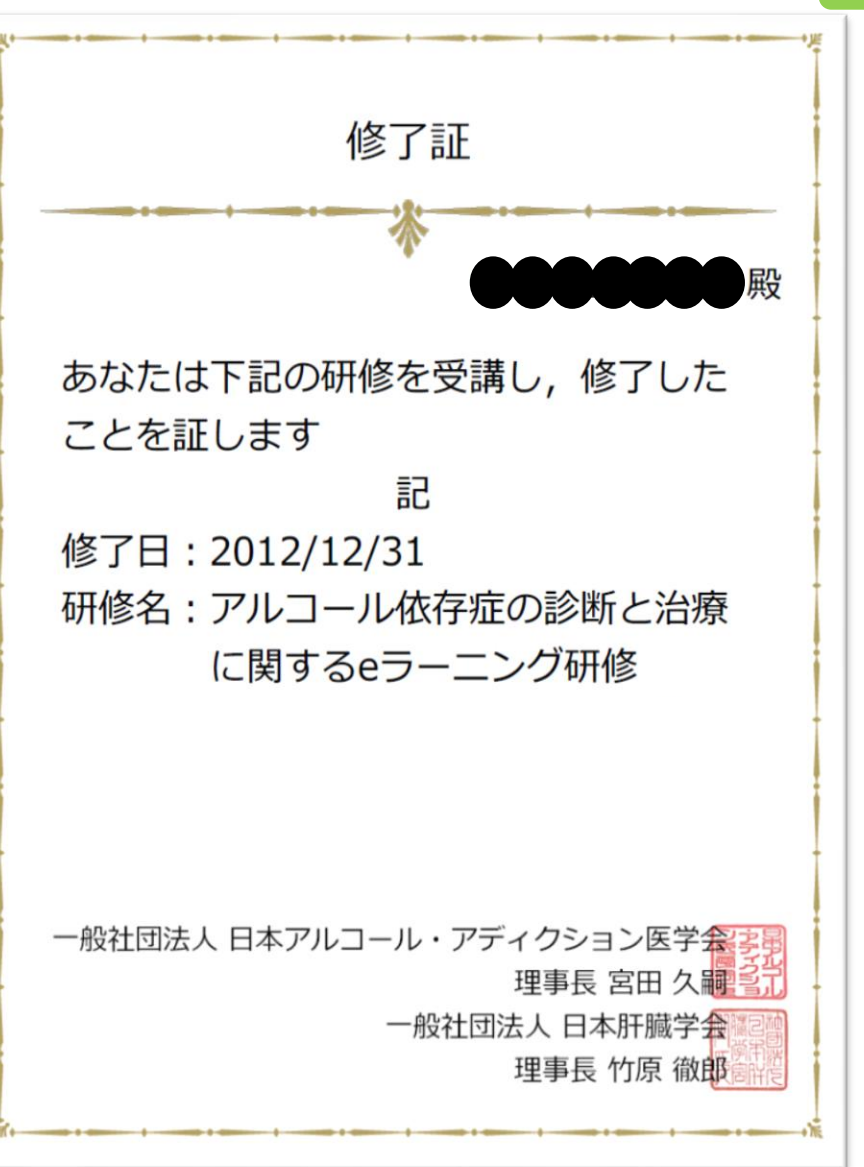

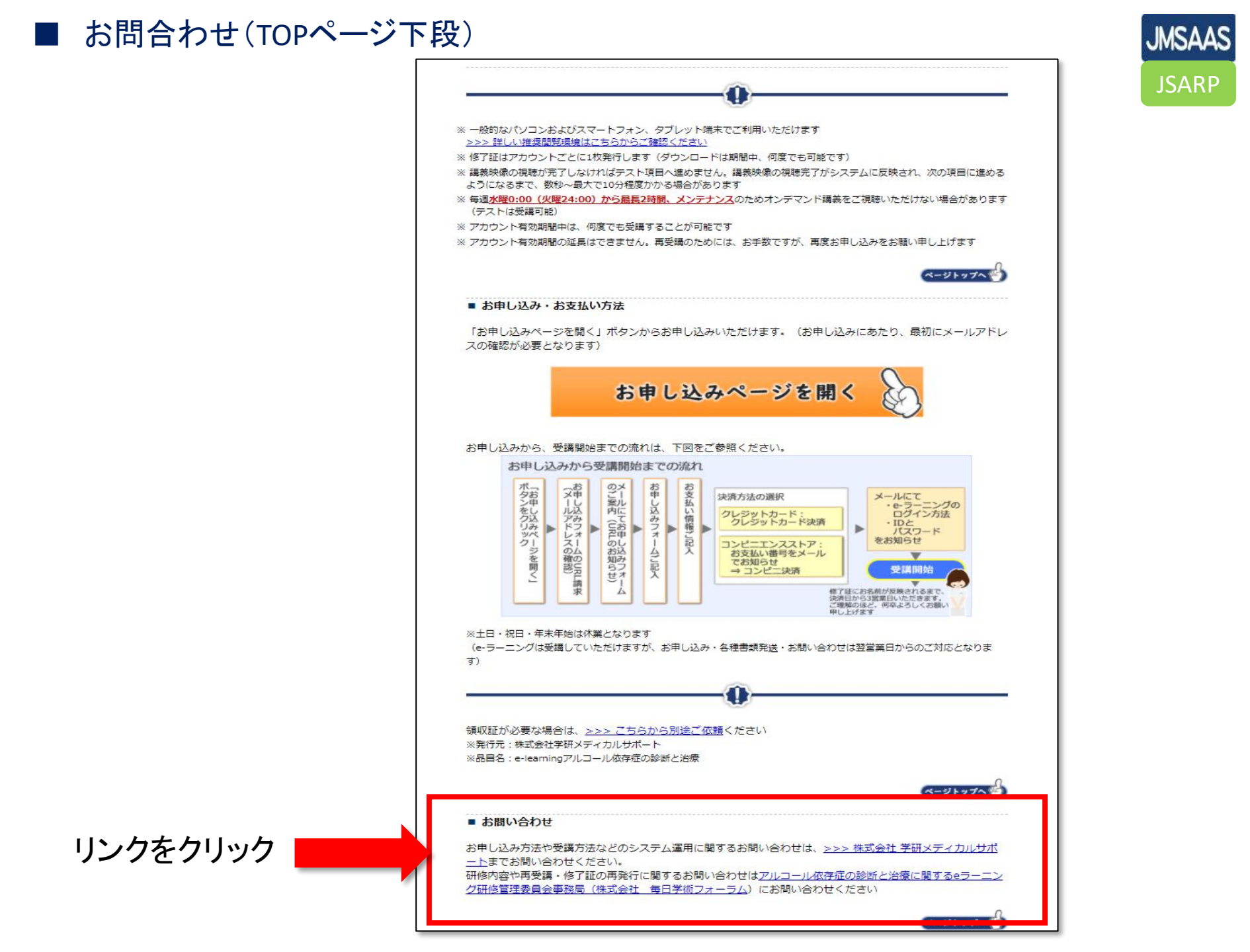

| お問合わせ先(リンク先の詳細)

1. 修了証の再発行、eラーニングの内容に関するお問合せ

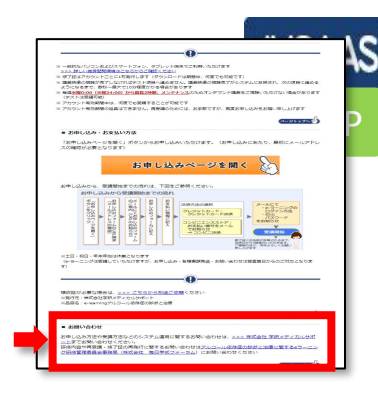

■アルコール依存症の診断と治療eラーニング研修管理委員会 事務局

| 団体名 | 株式会社 毎日学術フォーラム                  |
|-----|---------------------------------|
| 事務局 | アルコール依存症の診断と治療eラーニング研修管理委員会 事務局 |
| メール | <u>maf-ard@mynavi.jp</u>        |

2. eラーニングシステムに関するお問合せ

■アルコール依存症の診断と治療eラーニング研修 運営・管理

| 団体名         | 株式会社 学研メディカルサポート                                                                                         |
|-------------|----------------------------------------------------------------------------------------------------|
| 電話番号        | 03-6431-1228 ※9:00~18:00(土・日・祝日を除く)                                                                      |
| FAX番号       | 03-6431-1414 ※24時間受付                                                                                     |
| 領収証の<br>再発行 | <u>_https://pf.gakken.jp/user/op_enquete.gsp?sid=GNS∣=004557Io&amp;hid=OFV4M5U9L_0</u><br>サイト内のお問合せフォームへ |
| お問合せ        | <u>https://pf.gakken.jp/user/op_enquete.gsp?sid=GNS∣=003515Gn&amp;hid=9ksZvPEUv_0</u><br>サイト内のお問合せフォームへ  |